https://www.roehamptonclub.co.uk/

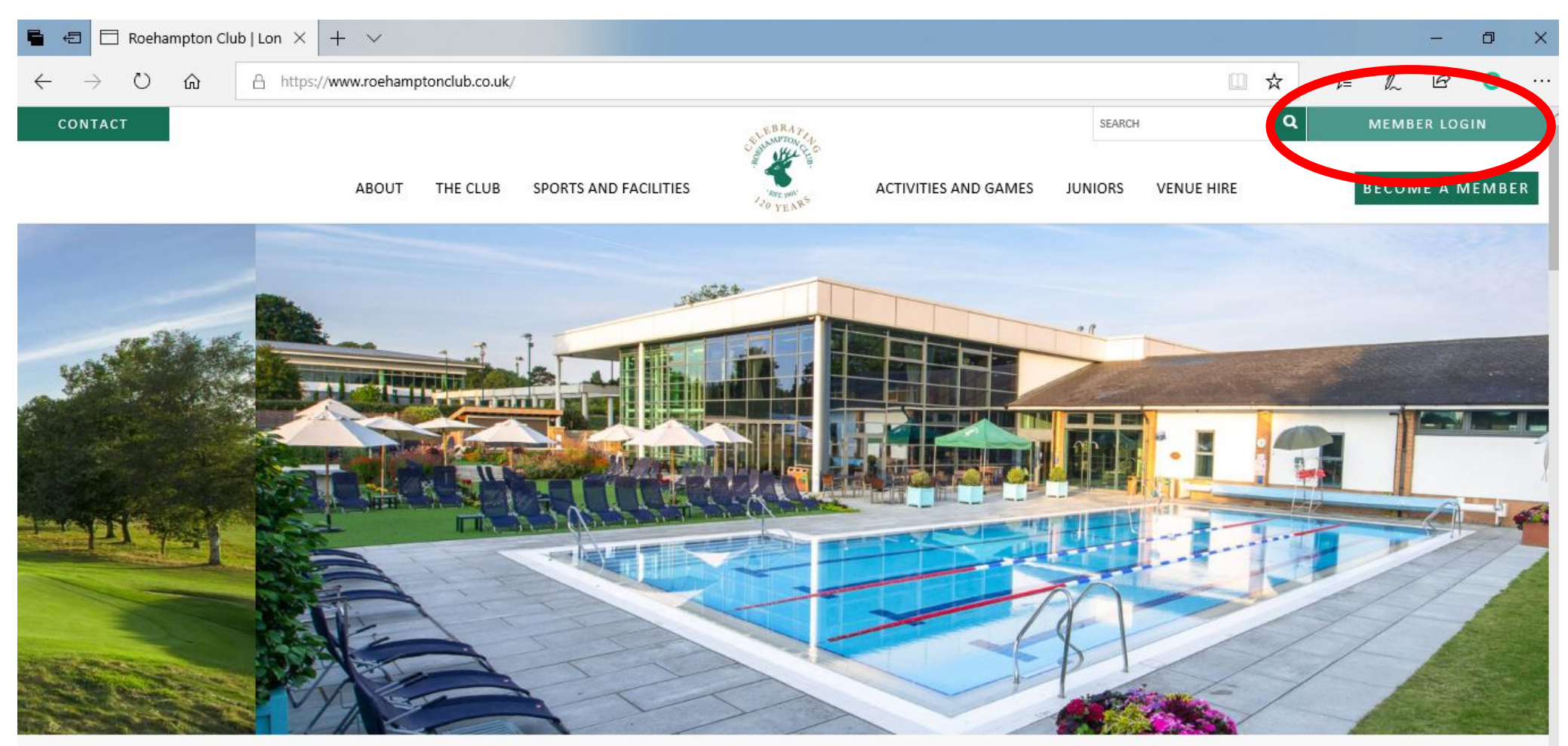

## London's premier multi-sports and social club

https://www.roehamptonclub.co.uk/login

Click on the MEMBER LOGIN

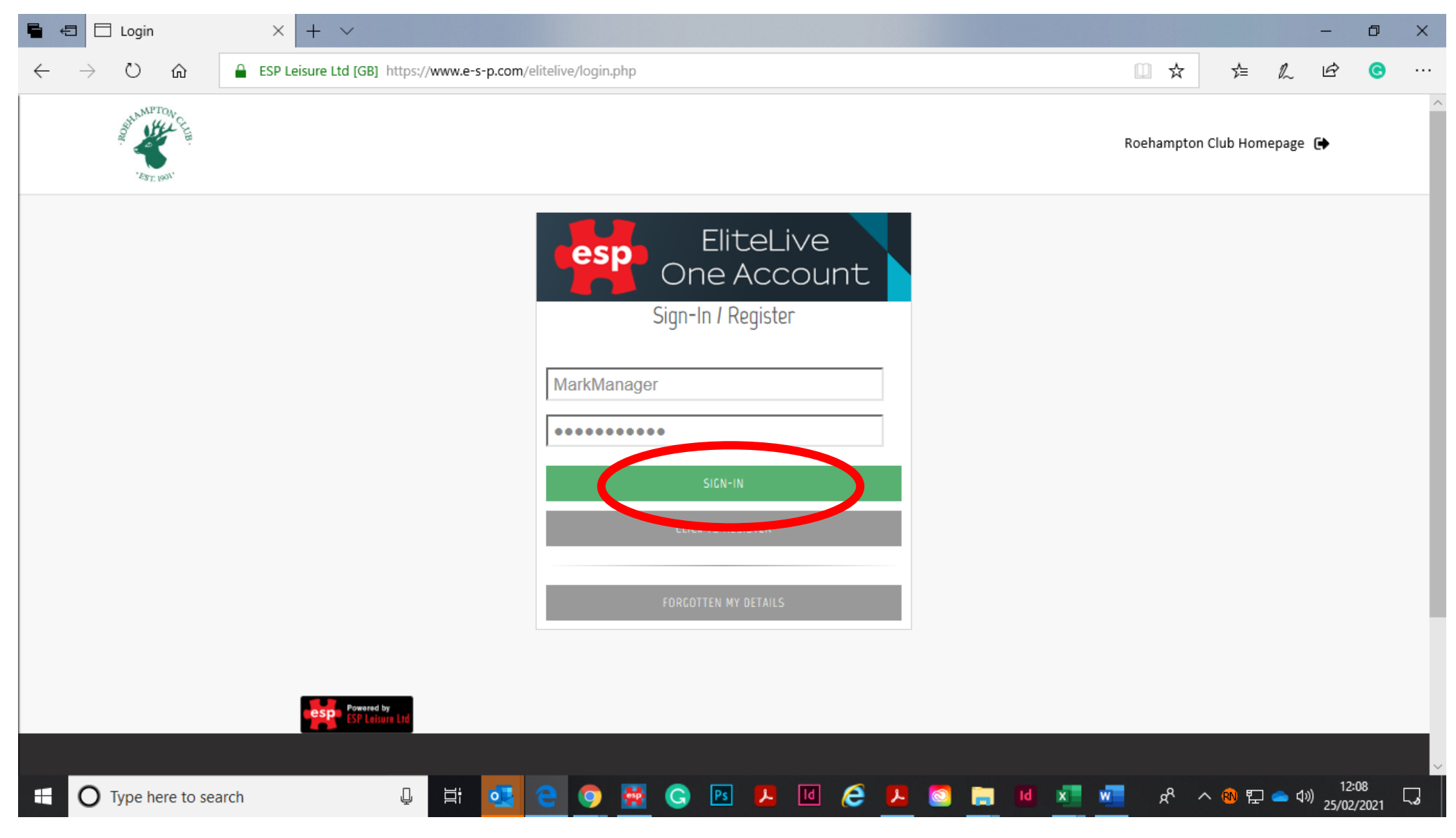

Type your username and password and click sign-in

If you forgotten your login details, please email, <u>marketing@roehamptonclub.co.uk</u> `

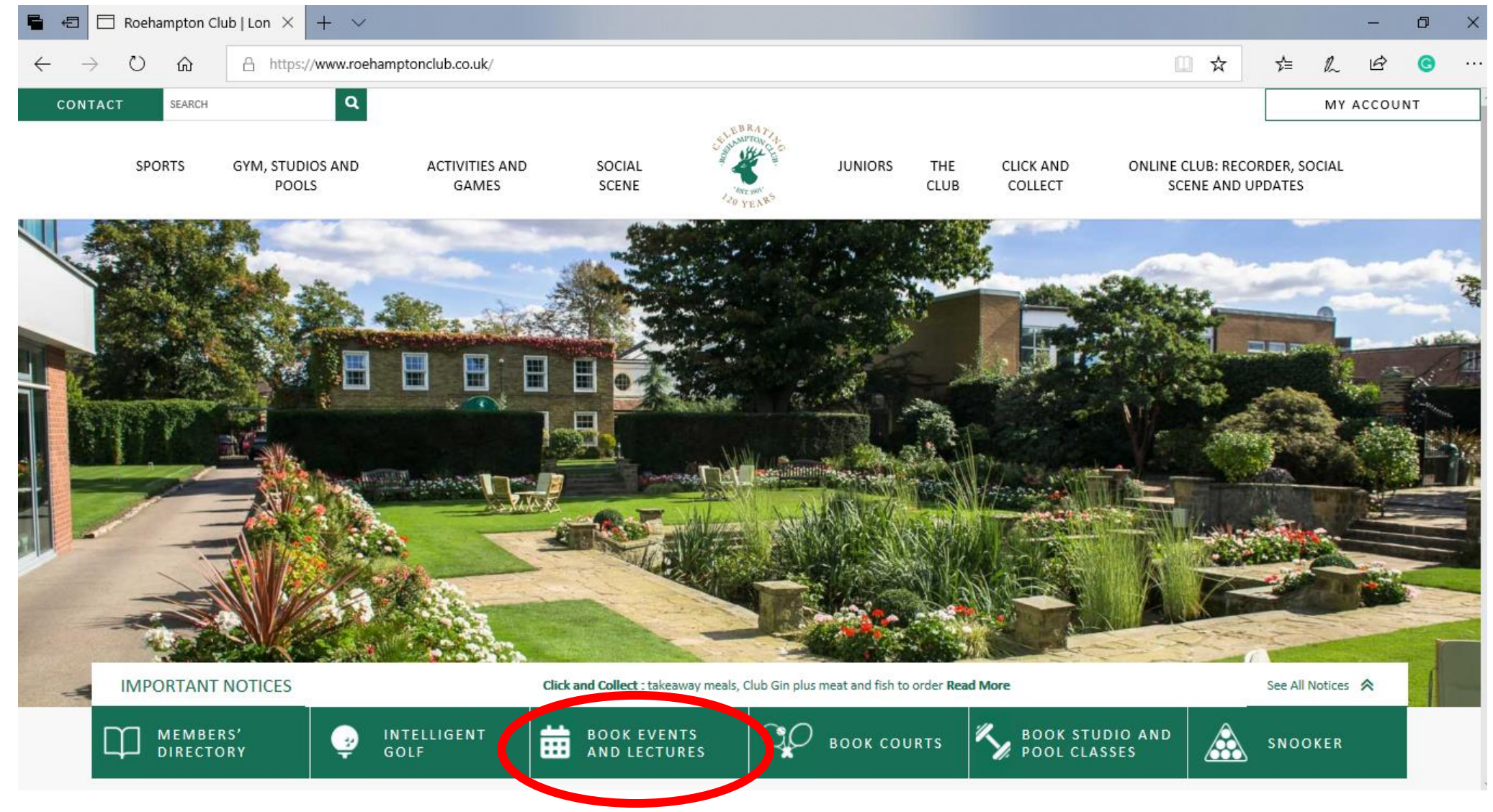

Click on the BOOK EVENTS AND LECTURES tab

|     | BULL MPTOAL CE |                                 |                               |             |         |                | Roehampt       | on Club Homepage 🕞 |
|-----|----------------|---------------------------------|-------------------------------|-------------|---------|----------------|----------------|--------------------|
|     |                | NARK MAN                        | IAGER                         |             |         |                |                |                    |
|     |                | FRONT DESK<br>BOOMWOS<br>Make A | Booking                       |             |         |                |                |                    |
|     |                | MESSAGES                        | ssages in your inhox are disn | laved here  |         |                |                |                    |
|     |                |                                 | Date                          | From        | Message | <b>Options</b> | v all messages |                    |
|     |                | Powered by<br>ESP Leisure Ltd   |                               |             |         |                |                |                    |
| Add | ress           | Phone and E                     | mail                          | Useful Link | S       | Social Media   |                |                    |

Click on Make a Booking tab

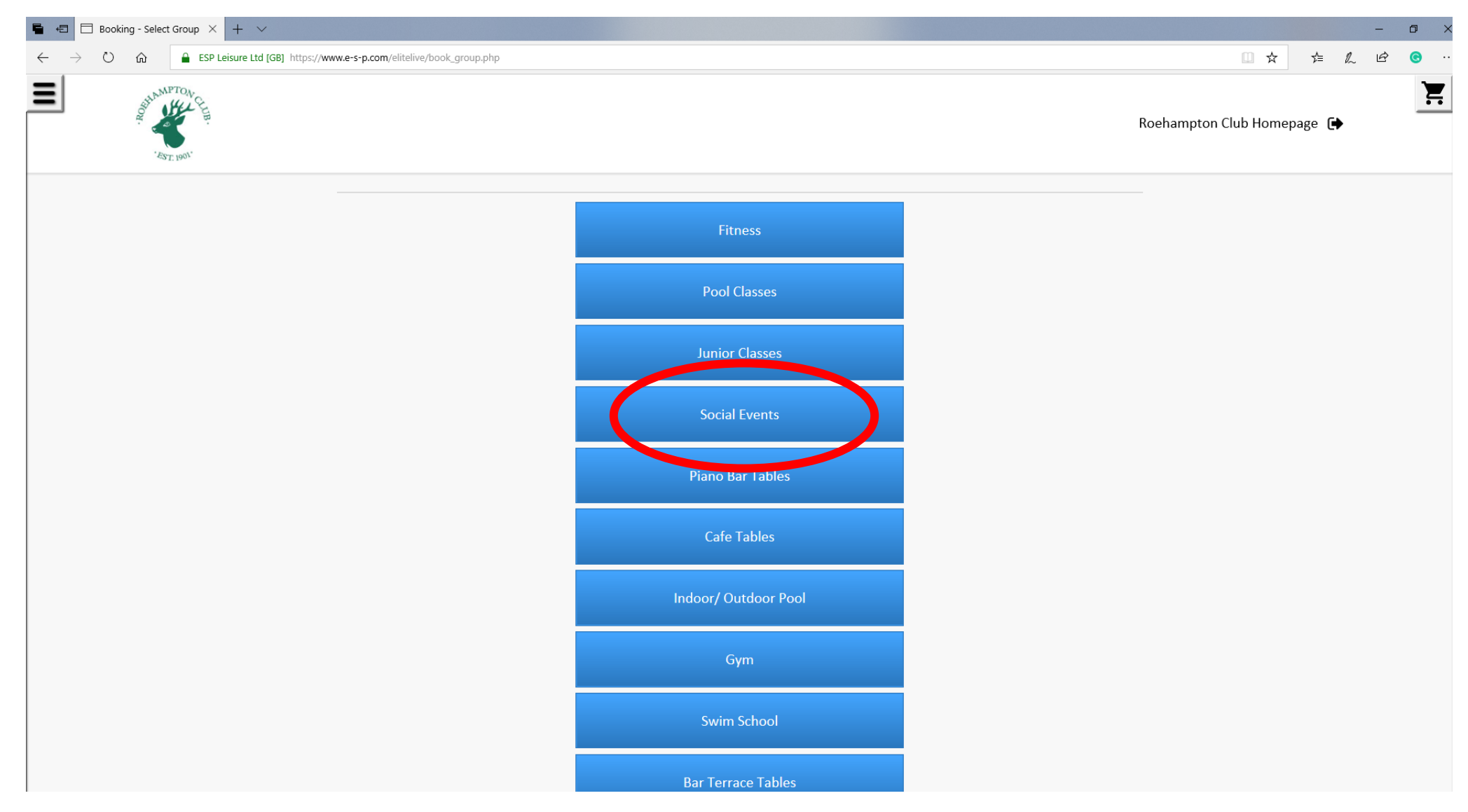

Click on the Social Scene tab

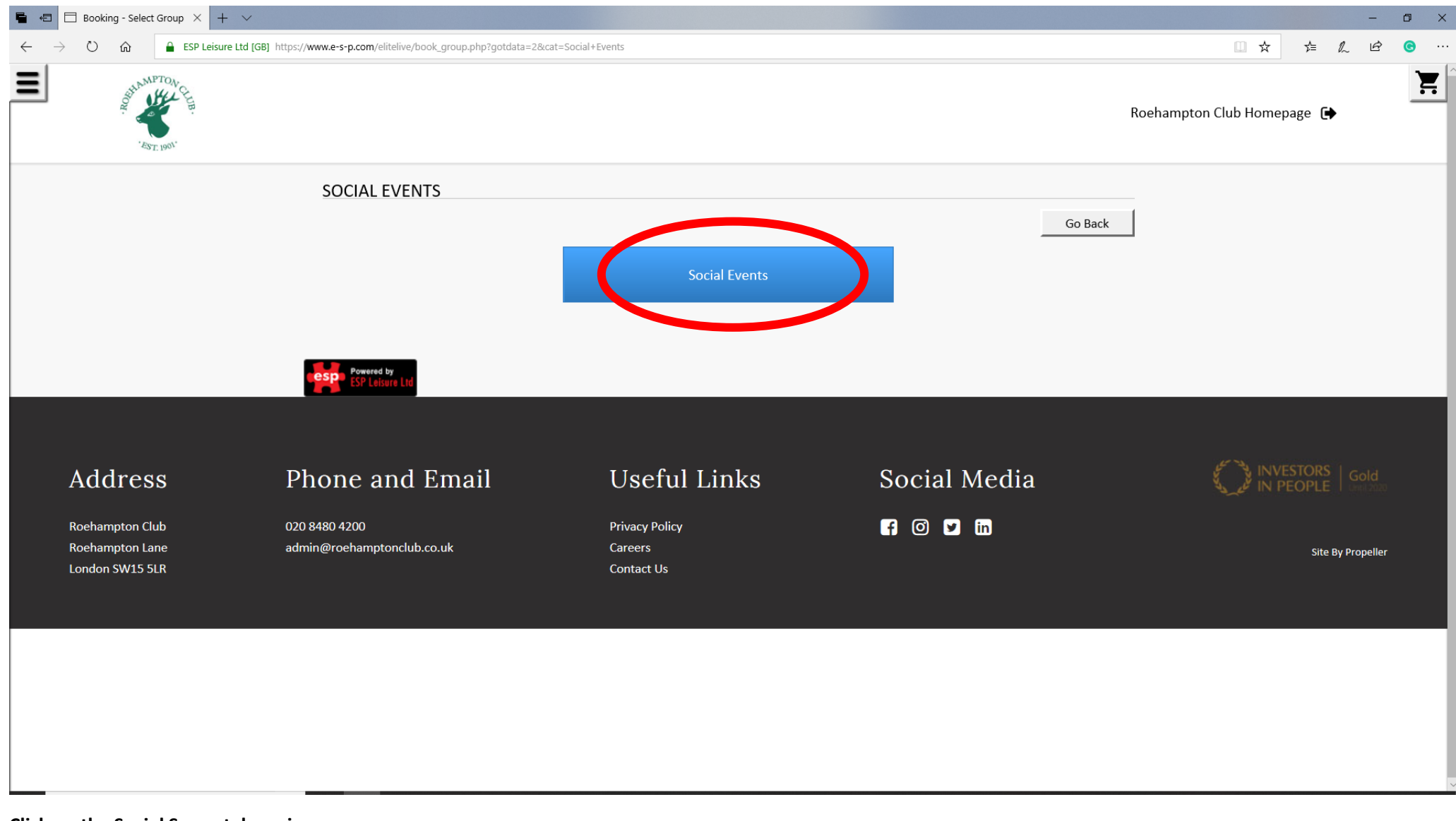

Click on the Social Scene tab again

| $\blacksquare$ $\blacksquare$ Booking - Select Event $\times$ + $\vee$                                         |                              |        |      |          |        | -                 | ð           | × |
|----------------------------------------------------------------------------------------------------|------------------------------|--------|------|----------|--------|-------------------|-------------|---|
| $\leftarrow$ $\rightarrow$ $\circlearrowright$ $\textcircled{GB}$ ESP Leisure Ltd [GB] https://www.e-s-p.com/e | elitelive/book_activity2.php | 0 7    | ☆    | ☆        | l~     | Ŕ                 | C           |   |
| BUNNPTON CE<br>EST. 1901                                                                                       |                              | Roeham | pton | Club Hor | nepage | €                 |             |   |
| SELECT EVENT                                                                                                   |                              |        |      |          |        |                   |             |   |
|                                                                                                    | Go Back                      |        |      |          |        |                   |             |   |
| □ Sort same-day events by start time<br>Event Date                                                             | Time                         |        |      |          |        |                   |             |   |
| Any Any                                                                                                    | Any                          |        |      |          |        |                   |             |   |
| UPDATE                                                                                                    |                              |        |      |          |        |                   |             |   |
|                                                                                                    |                              |        |      |          |        |                   |             |   |
|                                                                                                    | Fri, 26th February           |        |      |          |        |                   |             |   |
|                                                                                                    | 19:00 20:00 Katriona Taylor  |        |      |          |        |                   |             |   |
|                                                                                                    | Tue, 2nd March               |        |      |          |        |                   |             |   |
|                                                                                                    | 19:00 20:00 Richard Sully    |        |      |          |        |                   |             |   |
|                                                                                                    | Wed, 3rd March               |        |      |          |        |                   |             |   |
|                                                                                                    | 19:00 20:30 Quiz & Curry     |        |      |          |        |                   |             |   |
|                                                                                                    | Thu, 4th March               |        |      |          |        |                   |             | ~ |
| 🗄 🔿 Type here to search                                                                                        | 🔁 💽 🚟 😋 🖪 🖊 🔟 🥭 🔚 🖬 🚾 🔊      | Ŕ      | ~    | <<br>🔊 🖫 | ] 👝 🎝  | )) 11:(<br>24/02/ | 01<br>/2021 | 5 |

Click on the event you want to book

| 🖷 🖅 🗄 Booking - Select Particip 🗙 🕂 🗸                                                 |                                                       |                                         |              | - 0 ×                             |
|---------------------------------------------------------------------------------------|-------------------------------------------------------|-----------------------------------------|--------------|-----------------------------------|
| $\leftarrow$ $\rightarrow$ $\circlearrowright$ $\textcircled{a}$ ESP Leisure Ltd [GB] | https://www.e-s-p.com/elitelive/book_participants.php |                                         |              |                                   |
| ST 1901                                                                               |                                                       |                                         |              | Roehampton Club Homepage 🕞        |
|                                                                                       | SELECT PARTICIPANTS                                   |                                         |              | _                                 |
|                                                                                       | Participants For Activity                             |                                         | Go Back      |                                   |
|                                                                                       | Participant 1<br><b>MANAM01 - Mark Manager</b>        | SUBMIT                                  |              | -                                 |
|                                                                                       | Powered by                                            |                                         |              | -                                 |
|                                                                                       | ESP Leisure Ltd                                       |                                         |              |                                   |
| Address                                                                               | Phone and Email                                       | Useful Links                            | Social Media |                                   |
| Roehampton Club<br>Roehampton Lane<br>London SW15 5LR                                 | 020 8480 4200<br>admin@roehamptonclub.co.uk           | Privacy Policy<br>Careers<br>Contact Us | f O y in     | Site By Propeller                 |
| Type here to search                                                                   | u H C O 😼 🔀 🖿 🖊                                       | 6 🖸 4 19 0                              | <u></u>      | 유 ^ 🕲 🏹 📥 d× 12:09<br>5/01/2021 🗮 |

**Click submit** 

| 🖶 🖅 🗄 Booking - Questionnair × 🕂 +                                                  |                                                           |                                         |              | – 0 ×                                         |
|-------------------------------------------------------------------------------------|-----------------------------------------------------------|-----------------------------------------|--------------|-----------------------------------------------|
| $\leftarrow$ $\rightarrow$ $\circlearrowright$ $\textcircled{a}$ ESP Leisure Ltd [G | B] https://www.e-s-p.com/elitelive/book_questionnaire.php |                                         |              |                                               |
| BUNNPTOA.                                                                           |                                                           |                                         |              | Roehampton Club Homepage 🕞                    |
|                                                                                     | SOCIAL EVENTS                                             | SUBMIT                                  | Go Back      |                                               |
| Address                                                                             | Phone and Email                                           | Useful Links                            | Social Media |                                               |
| Roehampton Club<br>Roehampton Lane<br>London SW15 5LR                               | 020 8480 4200<br>admin@roehamptonclub.co.uk               | Privacy Policy<br>Careers<br>Contact Us | f O y in     | Site By Propeller                             |
| Type here to search                                                                 | J # 🧧 🧿 🔩 🔣 🗖 🛛                                           | S 🖸 Ps 🗡 🤌 🚺                            | ¥ <b>I</b>   | x <sup>R</sup> ∧ 🔞 ঢ় 📥 ଏ× <sup>12:09</sup> 見 |

Click on submit again

| 🖶 🖅 🗄 Booking - Check Details 🗙 🕂                                             | $\checkmark$                            |                     |                       |                   |     |   |                            |      |   |     |       | -                     | ٥             | × |
|-------------------------------------------------------------------------------|-----------------------------------------|---------------------|-----------------------|-------------------|-----|---|----------------------------|------|---|-----|-------|-----------------------|---------------|---|
| ← → Ů ŵ ESP Leisure Ltd [GB] https://www.e-s-p.com/elitelive/book_confirm.php |                                         |                     |                       |                   |     |   |                            |      | ☆ | հ≡  | h     | Ŕ                     | C             |   |
| BE CONTRACTOR                                                                 |                                         |                     |                       |                   |     |   | Roehampton Club Homepage 🕞 |      |   |     |       |                       |               |   |
| CI                                                                            | HECK DETAILS AND PAYM                   | ENT                 |                       |                   |     |   |                            |      |   |     |       |                       |               |   |
| 50                                                                            | acture the information is correct, onto | r any requested nav | ment details and pro  | ss the button bel |     |   | Go B                       | Back |   |     |       |                       |               |   |
|                                                                               | isure the mormation is correct, ente    | r any requested pay | ment details, and pre | ss the button bei | 5W  |   |                            |      |   |     |       |                       |               |   |
|                                                                               |                                         | Location            | Roehampton (          | lub               |     |   |                            |      |   |     |       |                       |               |   |
|                                                                               |                                         | Activity            | Quiz & Curry          |                   |     |   |                            |      |   |     |       |                       |               |   |
|                                                                               |                                         | Date                | Wed, 3rd Mar          | ch 2021           |     |   |                            |      |   |     |       |                       |               |   |
|                                                                               |                                         | Time                | 19:00 - 20:30         |                   |     |   |                            |      |   |     |       |                       |               |   |
|                                                                               |                                         | Pay now             | £ 0.00                |                   |     |   |                            |      |   |     |       |                       |               |   |
|                                                                               |                                         |                     | View Transaction      | Detail            |     |   |                            |      |   |     |       |                       |               |   |
|                                                                               |                                         |                     | View Site Terms & C   | onditions         |     |   |                            |      |   |     |       |                       |               |   |
|                                                                               | 🖶 виу тн                                | IS ITEM NOW         |                       |                   |     |   |                            |      |   |     |       |                       |               | 1 |
|                                                                               | _                                       |                     |                       | _                 |     |   |                            |      |   |     |       |                       |               |   |
|                                                                               |                                         |                     | COMPLETE PURC         | HASE              |     |   |                            |      |   |     |       |                       |               |   |
|                                                                               |                                         |                     |                       |                   |     |   |                            |      |   |     |       |                       |               |   |
|                                                                               |                                         |                     |                       |                   |     |   |                            |      |   |     |       |                       |               |   |
|                                                                               |                                         |                     |                       |                   |     |   |                            |      |   |     |       |                       |               |   |
| E O Type here to search                                                       | Powered by                              | e 🤉 🛿               | 🛃 Ġ 🖻                 | P Id              | 6 📕 | 2 | Id w                       | x    | Ŕ | ^ 🔊 | 타 🕳 여 | ∜ <sup>≫)</sup> 24/02 | :01<br>2/2021 | 5 |